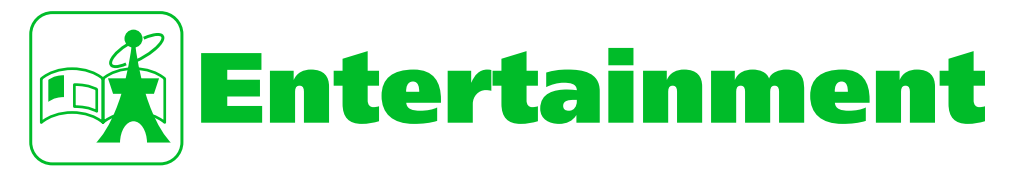

| S! Quick News                  | 10-2 |
|--------------------------------|------|
| Using S! Quick News            | 10-2 |
| S! Info Channel/Weather        |      |
| Indicator                      | 10-3 |
| Using S! Info Channel          | 10-3 |
| Books                          | 10-5 |
| Obtaining Books                | 10-5 |
| Using BookSurfing <sup>®</sup> | 10-5 |
| Advanced Features              | 10-6 |
| S! Quick News                  | 10-6 |
| S! Info Channel                | 10-6 |
| Weather Indicators             | 10-7 |

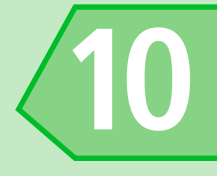

Registered news can be updated automatically and checked from Standby.

Packet transmission fees are incurred. for using S! Quick News.

# **Registering News**

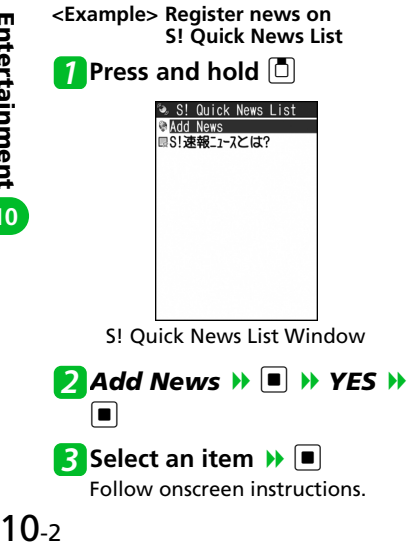

# **Checking Updated** Information

[5] Quick News List] window Select an item

Select information >> Image: Image: Image: Select information

To Check Next Updated Information **Y**7

# More Features

# Advanced

- S! Ouick News
- Manually Update List
- Automatically Update List
- View Descriptions of Registered News
- Delete Registered News/Items

#### (**P**. 10-6)

### Customize

- S! Ouick News
- Hide S! Quick News in Standby
- Set Ticker Speed
- Set Information to appear in S! Ouick News
- Hide S! Quick News Images
- Reset S! Quick News Registered Contents

(**P**. 14-37)

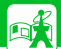

# **S! Info Channel/Weather Indicator**

# **Using S! Info Channel**

This information service automatically receives the latest news, weather, and other information.

• Transmission fees are incurred.

# Subscribing for Service

Subscribe by registering to receive service.

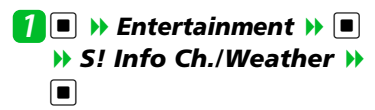

S! Info Ch./Weather 1.What's New 2.History 3.Register/Cancel 4.Get Latest Contents 5.Settings 4.Weather Indicator

S! Info Channel Menu

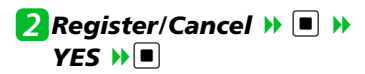

# 3 Select a contents 🕨 🔳

Continue by following onscreen directions to subscribe.

## Checking Latest Information

A shortcut notifies you when new information is received.

## Tip

- To check from a menu:
   [S! Info Channel Menu] → What's New → ■
- To check previous information:
   [S! Info Channel Menu] → History →

■ → Select a date → ■ → Unread or read backnumbers are indicated with <sup>∞</sup> or <sup>∞</sup>.

## **Weather Indicators**

After subscribing, weather indicators showing current weather appear in Standby.

## **OWeather Indicators**

| <b>بې:</b> | Clear<br>(Daytime) | $\square$  | Later             |
|------------|--------------------|------------|-------------------|
| 5          | Clear (Night)      | /          | Partial           |
| 9          | Cloudy             | Sund       | Pollen (Low)      |
| Ţ          | Rain               | 33°        | Pollen (High)     |
| A          | Thunder            | $\Diamond$ | UV Rays<br>(Low)  |
| 8          | Snow               | 灓          | UV Rays<br>(High) |

<Example> Cloudy, partial rain

四/苧

 Besides the above, indicators for chance of rain, typhoon information, seasonal information, etc. appear.

Entertainment 10

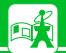

## **Checking Weather Report**

[S! Info Channel Menu] Weather Indicator Weather ■

# More Features

## 🚱 Advanced

#### S! Info Channel

- Receive Previous Unreceivable Information
- Store Images/Melodies from Web Pages
- Store Background Images from Web Pages
- Add Phone Numbers/Mail Addresses from Web Pages

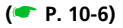

#### Weather Indicators

Manually Update Weather Information

(🖝 P. 10-7)

### 🔯 Customize

- S! Info Channel
- Set Whether to Display Shortcut for New Received Information
- Set Font Size for Web Pages
- Set Font Size for Ticker

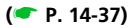

#### Weather Indicators

- Set Whether to Automatically Update Weather Information
- Set Whether to Display Weather Indicators in Standby
- Set Whether to Display Shortcut for Received New Weather Information

(**P**. 14-38)

Download e-comics, e-photo albums, and other CCF file books.

# **Obtaining Books**

**Books** 

٩Ť

#### Download books from the Internet.

- Downloaded books are stored in *Books* in Data Folder.
- Some books require you to obtain a contents key (right to use contents).

Data Folder >> 
Books >> 
Books >> 
Pownload
Books >> 
Pownload
Books >> 
Pownload
Pownload
Books >>

Continue by following onscreen directions to download.

#### Tip

• Alternatively, download from BookSurfing<sup>®</sup>.

# Using BookSurfing<sup>®</sup>

View e-comics, e-photo albums, etc. (CCF file).

# Entertainment >> ■ BookSurfing >> ■

BookSurfing<sup>®</sup> is activated. See the Help for BookSurfing<sup>®</sup> for operation.

#### Tip

 Alternatively, activate BookSurfing<sup>®</sup> by selecting *BookSurfing* from the S! Appli list.

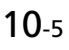

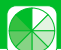

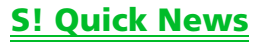

## **Start Here**

[S! Quick News List] window

..... P. 10-2

#### Manually Update List

[S! Quick News List] window Select an item *R* → *Refresh This* or *Refresh All* → *P* → *YES* →

## Automatically Update List

View Descriptions of Registered News

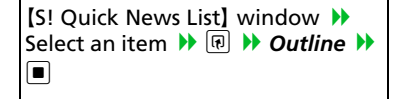

#### **Delete Registered News/Items**

[S! Quick News List] window Select an item ♥ (₽)

- To select *Delete This* 
  - ▶ Delete This ▶ ▶ YES ▶ ■
- To select Delete All
   Delete All
   YES

(twice) → Enter Security Code → ■ (twice)

# <u>S! Info Channel</u>

## **Start Here**

[S! Info Channel Menu] window .....P. 10-3

Receive Previous Unreceivable Information

[S! Info Channel Menu] window → Get Latest Contents → ■ → YES → ■

#### Store Images/Melodies from Web Pages

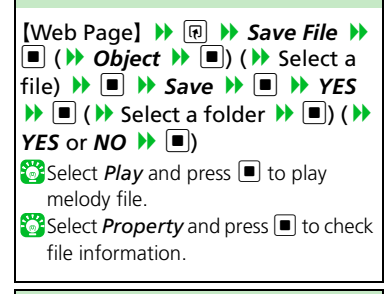

# Store Background Images from Web Pages

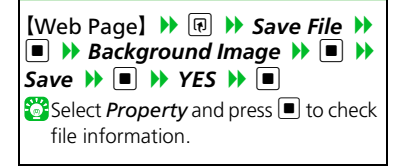

Entertainment 2

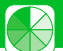

#### Add Phone Numbers/Mail Addresses from Web Pages

 [Web Page]
 →
 Select a phone

 number or an e-mail address
 →
 IP

 →
 Add to Phone Book
 →
 >

 →
 →
 Phone or USIM
 →
 >

 →
 →
 Phone or USIM
 →
 >

 New or Add (overwrite)
 →
 (→
 Search Phone Book
 >
 Select an entry

 entry
 →
 )
 →
 Edit items
 >
 >

# Weather Indicators

## **Start Here**

[S! Info Channel Menu] window P. 10-3

Manually Update Weather Information

[S! Info Channel Menu] window → Weather Indicator → ■ → Manual Update → ■ → YES → ■